# 在iOS应用上收集AnyConnect DART日志

### 目录

<u>简介</u> <u>先决条件</u> <u>要求</u> <u>使用的组件</u> <u>背景信息</u> 配置 配置AnyConnect调试集合 <u>验证</u>

## 简介

本文档介绍从诊断和报告工具(DART)不可用的iOS设备的AnyConnect应用(应用)检索日志的过程 。

作者:思科工程师Hugo Olguin。

## 先决条件

#### 要求

Cisco 建议您了解以下主题:

- AnyConnect Client
- Apple iOS

#### 使用的组件

本文档中的信息基于以下软件版本:

• iOS 14.6

• AnyConnect 4.10.01084

本文档中的信息都是基于特定实验室环境中的设备编写的。本文档中使用的所有设备最初均采用原 始(默认)配置。如果您使用的是真实网络,请确保您已经了解所有命令的潜在影响。

## 背景信息

本文档不介绍AnyConnect的任何虚拟专用网络(VPN)配置,仅介绍从移动应用收集日志所需的步骤。

如果您正在搜索AnyConnect配置示例文档,请参阅"在FTD上配置AnyConnect VPN客户端 :Hairping and NAT Exemption"文档。

## 配置AnyConnect调试集合

1.打开AnyConnect应用,在主菜单中,您可以找到"诊断"**部分**。